# 對無線LAN控制器(WLC)上的Web驗證進行排解 疑難

### 目錄

<u>簡介</u> <u>必要條件</u> <u>需求</u> <u>採用元件</u> <u>相關產品</u> <u>WLC上的Web驗證</u> <u>Web驗證疑難排解</u> <u>相關資訊</u>

### 簡介

本文說明在無線LAN控制器(WLC)環境中排除Web驗證問題的秘訣。

## 必要條件

#### 需求

思科建議您瞭解以下主題:

- •無線存取點(CAPWAP)的控制和布建。
- •如何設定輕型存取點(LAP)和WLC以達成基本操作。
- •Web驗證的基本知識以及如何在WLC上設定Web驗證。

有關如何在WLC上設定Web驗證的資訊,請參閱<u>無線LAN控制器Web驗證組態範例</u>。

### 採用元件

本檔案中的資訊是根據執行韌體版本8.3.121的WLC 5500。

本文中的資訊是根據特定實驗室環境內的裝置所建立。文中使用到的所有裝置皆從已清除(預設))的組態來啟動。如果您的網路運作中,請確保您瞭解任何指令可能造成的影響。

### 相關產品

本檔案也適用於以下硬體:

- Cisco 5500 系列無線控制器
- Cisco 8500 系列無線控制器
- Cisco 2500 系列無線控制器
- Cisco Airespace 3500系列WLAN控制器
- Cisco Airespace 4000系列無線LAN控制器

- Cisco Flex 7500系列無線控制器
- 思科無線服務模組2(WiSM2)

### WLC上的Web驗證

Web驗證是第3層安全功能,會導致控制器不允許來自特定使用者端的IP流量(DHCP相關封包/網域 名稱系統(DNS)相關封包除外),除非該使用者端正確提供有效的使用者名稱和密碼(透過預先驗證存 取控制清單(ACL)允許的流量除外)。Web驗證是唯一允許客戶端在驗證之前獲取IP地址的安全策略 。這是一種簡單的身份驗證方法,不需要請求方或客戶端實用程式。Web驗證可在WLC本機上或透 過RADIUS伺服器執行。Web驗證通常由想要部署訪客存取網路的客戶使用。

當控制器從使用者端擷取第一個TCP HTTP(連線埠80)GET封包時,Web驗證就會啟動。為了讓 使用者端Web瀏覽器達到此目的,使用者端必須首先取得IP位址,然後對Web瀏覽器執行URL到 IP位址(DNS解析)的轉譯。這樣可讓Web瀏覽器知道要傳送HTTP GET的IP地址。

在WLAN上設定Web驗證時,控制器會封鎖來自使用者端的所有流量(直到驗證程式完成 ),DHCP和DNS流量除外。當使用者端將第一個HTTP GET傳送到TCP連線埠80時,控制器會將 使用者端重新導向到<u>https://192.0.2.1/login.html</u>(如果這是已設定的虛擬IP)以進行處理。此程式 最終會啟動登入網頁。

**注意**:使用外部Web伺服器進行Web驗證時,WLC平台需要外部Web伺服器的預先驗證 ACL。

本節詳細介紹Web驗證重新導向程式。

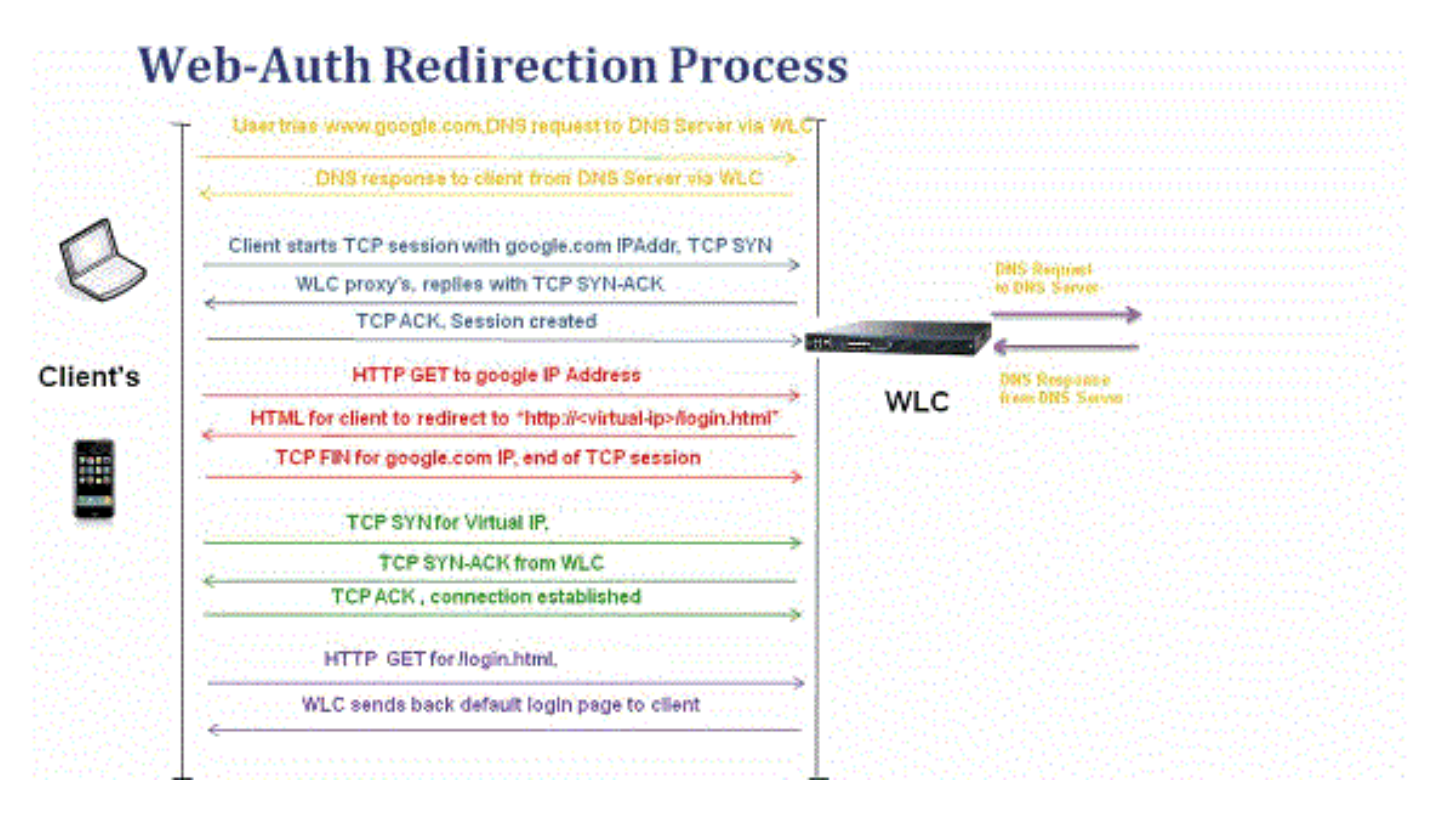

- ・開啟Web瀏覽器並鍵入URL,例如http://www.site.com。使用者端會傳送對此URL的DNS要求 ,以取得目的地的IP。WLC將DNS請求傳遞到DNS伺服器,DNS伺服器使用DNS回覆進行響應 ,其中包含目標www.site.com的IP地址,然後將該地址轉發到無線客戶端。
- 然後使用者端嘗試開啟具有目的地IP位址的TCP連線。它發出一個目的地為<u>www.site.com</u>的

IP地址的TCP SYN資料包。

- •WLC有為使用者端設定的規則,因此可以作為<u>www.site.com</u>的代理。它將TCP SYN-ACK資料 包發回給客戶端,源地址為<u>www.site.com</u>。客戶端發回TCP ACK資料包以完成三向TCP握手 ,並且TCP連線已完全建立。
- 使用者端將目的地為www.site.com的HTTP GET封包<u>傳送。WLC會</u>攔截此封包並將其傳送以進 行重新導向處理。HTTP應用網關準備一個HTML正文,並將其作為客戶端請求的HTTP GET的 回覆傳送回來。此HTML讓使用者端前往WLC的預設網頁URL,例如http://<Virtual-Server-IP>/login.html。
- 使用者端會關閉具有IP位址的TCP連線,例如<u>www.site.com</u>。
- •現在,使用者端想要前往<u>http://<virtualip>/login.html</u>,因此嘗試使用WLC的虛擬IP位址開啟 TCP連線。它會將192.0.2.1(此處的虛擬IP)的TCP SYN封包傳送到WLC。
- •WLC會使用TCP SYN-ACK作出回應,而使用者端會將TCP ACK傳送回WLC以完成握手。
- 使用者端向/login.html傳送一個目的地為192.0.2.1的HTTP GET以要求登入頁面。
- 此要求允許傳至WLC的Web伺服器,且伺服器使用預設登入頁面做出回應。使用者端會收到瀏 覽器視窗上的登入頁面,使用者可以在該頁面中繼續登入。

在本例中,客戶端IP地址為192.168.68.94。客戶端解析了它訪問的Web伺服器10.1.0.13的URL。您可以看到,客戶端通過三次握手來啟動TCP連線,然後傳送一個以資料包96開始的HTTP GET資料包(00是HTTP資料包)。這不是由使用者觸發,而是作業系統自動觸發門戶檢測(我們可以從請求的URL猜測)。控制器會攔截封包並以代碼200回覆。代碼200封包中包含重新導向URL:

<HTML><HEAD>

| <title> Web Authentication Redirect</title>                                                                                                    |
|----------------------------------------------------------------------------------------------------|
| <meta content="no-cache" http-equiv="Cache-control"/>                                                                                                    |
| <meta content="no-cache" http-equiv="Pragma"/>                                                                                                    |
| <meta content="-1" http-equiv="Expires"/>                                                                                                    |
| <meta content="1;&lt;/td&gt;&lt;/tr&gt;&lt;tr&gt;&lt;td&gt;URL=https://192.0.2.1/login.html?redirect=http://captive.apple.com/hotspot-detect.html" http-equiv="refresh"/> |
|                                                                                                    |
|                                                                                                    |

#### 然後透過三次交握關閉TCP連線。

然後使用者端啟動與重新導向URL的HTTPS連線,重新導向URL會將其傳送到192.0.2.1(控制器的 虛擬IP位址)。使用者端必須驗證伺服器憑證或將其忽略,才能啟動SSL通道。在這種情況下,這 是自簽名的證書,因此客戶端忽略了它。登入網頁透過此SSL通道傳送。資料包112開始事務。

| <ul> <li>Laterative and the set</li> </ul> |                     |               |                  |              |        |                                                                                               |
|--------------------------------------------|---------------------|---------------|------------------|--------------|--------|-----------------------------------------------------------------------------------------------|
| Appiy a dispi                              | ay tilter < #/>     |               |                  |              |        | Expression_ 1                                                                                 |
| No.                                        | Time                | Source        | Destination      | Protoco Leng | th TID | Time delta from previous Info                                                                 |
|                                            | 97 13:15:33.845038  | 17.253.21.208 | 192.168.68.94    | TCP          | 74     | 0.003616000 80 - 50755 [SYN, ACK, ECN] Seq=0 Ack=1 Win=28960 Len=0 MSS=1250 SACK_PERM=1 TSva  |
|                                            | 98 13:15:33.845100  | 192.168.68.94 | 17.253.21.208    | TCP          | 56     | 0.000062000 50755 → 80 [ACK] Seq=1 Ack=1 Win=131200 Len=0 TSval=1585208304 TSecr=1450324338   |
|                                            | 99 13:15:33.845711  | 192.168.68.94 | 17.253.21.208    | HTTP 1       | 97     | 0.000611000 GET /hotspot-detect.html HTTP/1.0                                                 |
|                                            | 100 13:15:33.847912 | 17.253.21.208 | 192.168.68.94    | TCP          | 56     | 0.002201000 80 → 50755 [ACK] Seq=1 Ack=132 Win=30080 Len=0 TSval=1450324342 TSecr=1585208304  |
|                                            | 101 13:15:33.847915 | 17.253.21.208 | 192.168.68.94    | HTTP 5       | 65     | 0.000003000 HTTP/1.1 200 OK (text/html)                                                       |
|                                            | 102 13:15:33.847916 | 17.253.21.208 | 192.168.68.94    | TCP          | 66     | 0.000001000 80 → 50755 [FIN, ACK] Seq=500 Ack=132 Win=30080 Len=0 TSval=1450324342 TSecr=158  |
|                                            | 103 13:15:33.847972 | 192.168.68.94 | 17.253.21.208    | TCP          | 66     | 0.000056000 50755 → 80 [ACK] Seq=132 Ack=500 Win=130720 Len=0 TSval=1585208306 TSecr=1450324  |
|                                            | 104 13:15:33.847973 | 192.168.68.94 | 17.253.21.208    | TCP          | 66     | 0.000001000 50755 → 80 [ACK] Seg=132 Ack=501 Win=130720 Len=0 TSval=1585208306 TSecr=1450324  |
|                                            | 105 13:15:33.849232 | 192.168.68.94 | 17.253.21.208    | TCP          | 66     | 0.001259000 50755 → 80 [FIN, ACK] Seg=132 Ack=501 Win=131072 Len=0 TSval=1585208307 TSecr=14  |
|                                            | 106 13:15:33.850572 | 17.253.21.208 | 192.168.68.94    | TCP          | 66     | 0.001340000 80 → 50755 [ACK] Seq=501 Ack=133 Win=30080 Len=0 TSval=1450324345 TSecr=158520834 |
|                                            | 107 13:15:33.914358 | 192.168.68.94 | 192.168.68.1     | UDP          | 46     | 0.063786000 58461 → 192 Len=4                                                                 |
|                                            | 108 13:15:33.934929 | 192.168.68.94 | 224.0.0.2        | IGM_         | 46     | 0.020571000 Leave Group 224.0.0.251                                                           |
|                                            | 109 13:15:33.934929 | 192.168.68.94 | 224.0.0.251      | IGM_         | 46     | 0.000000000 Membership Report group 224.0.0.251                                               |
|                                            | 110 13:15:34.084031 | 192.168.68.94 | 224.0.0.251      | MDNS 4       | 91     | 0.149102000 Standard query 0x0000 PTR _airporttcp.local, "QM" question PTR _raoptcp.loca      |
|                                            | 111 13:15:34.418127 | 192.168.68.94 | 192.168.68.1     | UDP          | 46     | 0.334096000 58461 → 192 Len=4                                                                 |
|                                            | 112 13:15:34.886433 | 192.168.68.94 | 192.0.2.1        | TCP          | 78     | 0.468306000 50756 → 443 [SYN, ECN, CWR] Seg=0 Win=65535 Len=0 MSS=1460 WS=32 TSval=158520933  |
|                                            | 113 13:15:34,889448 | 192.0.2.1     | 192,168,68,94    | TCP          | 74     | 0.003015000 443 → 50756 [SYN, ACK, ECN] Seg=0 Ack=1 Win=28960 Len=0 MSS=1250 SACK PERM=1 TSv  |
|                                            | 114 13:15:34,889525 | 192,168,68,94 | 192.0.2.1        | TCP          | 56     | 0.000077000 50756 → 443 [ACK] Seg=1 Ack=1 Win=131200 Len=0 TSval=1585209337 TSecr=1450325384  |
|                                            | 115 13:15:34.890281 | 192,168,68,94 | 192.0.2.1        | TLS. 2       | 54     | 0.000756000 Client Hello                                                                      |
|                                            | 116 13:15:34.891777 | 192.0.2.1     | 192,168,68,94    | TCP          | 56     | 0.001496000 443 → 50756 [ACK] Seg=1 Ack=199 Win=30080 Len=0 TSval=1450325387 TSecr=158520933  |
|                                            | 117 13:15:34.895783 | 192.0.2.1     | 192,168,68,94    | TLS10        | 14     | 0.004006000 Server Hello                                                                      |
|                                            | 118 13:15:34,895787 | 192.0.2.1     | 192, 168, 68, 94 | TCP 10       | 14     | 0.000004000 443 → 50756 [ACK] Seg=949 Ack=199 Win=30080 Len=948 TSval=1450325390 TSecr=15852( |
|                                            | 119 13:15:34,895788 | 192.0.2.1     | 192, 168, 68, 94 | TLS_ 4       | 25     | 0.000001000 Certificate. Server Hello Done                                                    |
|                                            | 120 13:15:34.895851 | 192.168.68.94 | 192.0.2.1        | TCP          | 56     | 0.000063000 50756 → 443 [ACK] Seg=199 Ack=1897 Win=129312 Len=0 TSval=1585209343 TSecr=14503  |

您可以選擇為WLC的虛擬IP地址配置域名。如果為虛擬IP地址配置域名,則此域名會從控制器返回 到HTTP OK資料包中,以響應來自客戶端的HTTP GET資料包。然後,您必須對此域名執行DNS解 析。從DNS解析獲取IP地址後,它會嘗試開啟具有該IP地址的TCP會話,該IP地址是在控制器的虛 擬介面上配置的IP地址。

最終,網頁會透過通道到達使用者端,而使用者會透過安全通訊端層(SSL)通道傳回使用者名稱/密

碼。

Web驗證使用以下三種方法之一執行:

- •使用內部網頁(預設)。
- 使用自訂登入頁面。
- 使用外部Web伺服器中的登入頁面。

附註:

— 自訂Web驗證套件組合中檔案名稱不得超過30個字元。請確保套件組合中的檔案名稱不超 過30個字元。

— 從WLC 7.0版開始,如果在WLAN上啟用Web驗證,且您也有CPU ACL規則,則只要使用 者端在WebAuth\_Reqd狀態下未進行驗證,以使用者端為基礎的Web驗證規則便一律優先使用 。一旦客戶端進入RUN狀態,就會應用CPU ACL規則。

— 因此,如果在WLC中啟用了CPU ACL,則在以下情況下需要虛擬介面IP的allow規則(在 ANY方向):

— 當CPU ACL沒有兩個方向的allow ALL規則。

— 如果存在allow ALL規則,但埠443或80也存在較高優先順序的DENY規則。

— 如果禁用secureweb,則虛擬IP的允許規則必須為TCP協定和埠80,如果啟用 secureweb,則必須為埠443。當CPU ACL就位時,要允許客戶端在成功身份驗證後訪問虛擬 介面IP地址,需要執行此操作。

### Web驗證疑難排解

設定Web驗證後,如果功能無法按預期運作,請完成以下步驟:

- 檢查客戶端是否獲得IP地址。如果沒有,使用者可以取消選中WLAN上的DHCP Required覈取 方塊,並為無線客戶端提供靜態IP地址。假設與接入點關聯。
- 2. 此程式的下一步是使用Web瀏覽器對URL進行DNS解析。當WLAN客戶端連線到為Web身份驗 證配置的WLAN時,客戶端從DHCP伺服器獲取IP地址。使用者開啟Web瀏覽器並輸入網站地 址。然後,客戶端執行DNS解析以獲取網站的IP地址。現在,當使用者端嘗試連線至網站時 ,WLC會攔截使用者端的HTTP GET作業階段,並將使用者重新導向到Web驗證登入頁面。
- 3. 因此,請確保使用者端能夠執行DNS解析,以便重新導向生效。在Microsoft Windows中,選 擇開始>運行,輸入CMD以開啟命令視窗,然後執行「nslookup www.cisco.com」並檢視IP地 址是否返回。在Mac/Linux中,開啟終端視窗並執行「nslookup www.cisco.com」,然後檢視 IP地址是否返回。如果您認為使用者端未取得DNS解析,您可以:輸入URL的IP位址(例如 ,<u>http://www.cisco.com</u>是<u>http://192.168.219.25</u>)。嘗試鍵入必須通過無線介面卡解析的任何 (即使不存在)IP地址。輸入此URL時,它會啟動網頁嗎?如果是,則很可能是DNS問題。這 也可能是憑證問題。預設情況下,控制器使用自簽名證書,大多數Web瀏覽器會警告其不要使 用。
- 4. 對於使用自定義網頁的Web身份驗證,請確保自定義網頁的HTML代碼適當。 您可以從<u>思科軟</u> <u>體下載</u>範例Web驗證指令碼。例如,對於5508控制器,選擇Products > Wireless > Wireless LAN Controller > Standalone Controllers > Cisco 5500 Series Wireless LAN Controllers > Cisco 5508 Wireless LAN Controller > Software on Chassis > Wireless Lan Controller Web Authentication Bundle,然後下載webauth\_bundle.zip檔案。使用者的Internet瀏覽器重新導向 至自訂登入頁面時,系統會將這些引數新增到URL:ap\_mac — 無線使用者所關聯的接入點的

MAC地址。switch\_url — 必須向其發佈使用者憑據的控制器的URL。redirect — 身份驗證成功 後使用者重定向到的URL。statusCode — 控制器Web驗證伺服器傳回的狀態碼。wlan — 無 線使用者關聯的WLAN SSID。以下是可用的狀態代碼:狀態代碼1 - 「You are already logged in.您無需進一步操作。」狀態代碼2 - 「You are not configured to authenticate against Web portal.(未配置您對Web門戶進行身份驗證。)」您無需進一步操作。」狀態代碼3 — 「此時無法使用指定的使用者名稱。使用者名稱可能已經登入系統?」狀態代碼4 — 「You have been excluded.」狀態代碼5 — 「您輸入的使用者名稱和密碼組合無效。請再試一次。」

5. 上傳到WLC之前,需要在自定義網頁上顯示的所有檔案和圖片必須捆綁到.tar檔案中。確保 .tar套件組合中包含的檔案之一是login.html。如果不包括login.html檔案,則會收到以下錯誤消 <sup>良</sup>

| Cisce_48:53:c3 - Microsel        | ft Internet Explorer                                                                                                    |                    |              |                              |                                                          |  |  |  |
|----------------------------------|----------------------------------------------------------------------------------------------------|--------------------|--------------|------------------------------|----------------------------------------------------------|--|--|--|
| File Edit View Favorites 1       | ools Help                                                                                                    |                    |              |                              | 1999 av 1999 🖓                                           |  |  |  |
| G and + 🔘 - 🖻 🔒                  | 🖌 🏠 🔎 Search . 🧙 Fa                                                                                                    | vorites 😧 🍰 🦉      | 3 43         |                              |                                                          |  |  |  |
| Address () https://10.77.244.204 | /screens/frameset.html                                                                                                    |                    |              |                              | 🛩 🛃 Go                                                   |  |  |  |
| ululu<br>cisco                   | MONITOR WLANS CO                                                                                                    | ONTROLLER WIRELESS | SECURITY MAY | Sage C                       | onfiguration <u>P</u> ing Logout <u>B</u> efresh<br>HELP |  |  |  |
| Commands                         | Download file to Con                                                                                                    | Clear Download     |              |                              |                                                          |  |  |  |
| Download File                    | File Type                                                                                                    | Webauth Bundle     | ¥            |                              |                                                          |  |  |  |
| Upload File<br>Reboot            | TFTP Server                                                                                                    |                    |              |                              |                                                          |  |  |  |
| Reset to Factory Default         | IP Address                                                                                                    | 10.77.244.196      |              |                              |                                                          |  |  |  |
| Sectime                          | Maximum retries                                                                                                    | 10                 |              |                              |                                                          |  |  |  |
|                                  | File Path                                                                                                    | •                  |              |                              |                                                          |  |  |  |
|                                  | File Name                                                                                                    | login1 /tar        |              |                              | Ĵ                                                        |  |  |  |
|                                  | Error extracting webauth files.                                                                                                    |                    |              |                              |                                                          |  |  |  |
|                                  |                                                                                                    |                    |              |                              |                                                          |  |  |  |
|                                  |                                                                                                    |                    |              |                              |                                                          |  |  |  |
|                                  |                                                                                                    |                    |              |                              |                                                          |  |  |  |
|                                  |                                                                                                    |                    |              |                              |                                                          |  |  |  |
|                                  |                                                                                                    |                    |              |                              |                                                          |  |  |  |
|                                  |                                                                                                    |                    |              |                              |                                                          |  |  |  |
|                                  |                                                                                                    |                    |              |                              |                                                          |  |  |  |
|                                  |                                                                                                    |                    |              |                              |                                                          |  |  |  |
|                                  |                                                                                                    |                    |              |                              |                                                          |  |  |  |
|                                  | and the second second se |                    |              | and the second second second | 0.0                                                      |  |  |  |

有關如何建立自訂Web驗證視菌的詳細質訊,請參閱<u>無線LAN控制器Web驗證組態範例的自訂</u> Web驗證准則一節。**注意**:檔案過大且檔名稱過長可能會導致解壓縮錯誤。建議圖片採用 .jpg格式。

- 6. 確保**Scripting**選項在客戶端瀏覽器上未被阻止,因為WLC上的自定義網頁基本上是HTML指令 碼。
- 7. 如果您為WLC的虛擬介面設定了主機名稱,請確保DNS解析對虛擬介面的主機名稱可用。 註 意:從WLC GUI導覽至Controller > Interfaces選單,以便為虛擬接口分配DNS主機名。
- 8. 有時,客戶端電腦上安裝的防火牆會阻止Web身份驗證登入頁。嘗試存取登入頁面之前,請先 停用防火牆。完成Web驗證後,可以再次啟用防火牆。
- 5. 拓撲/解決方案防火牆可以放置在客戶端和web-auth伺服器之間,這取決於網路。對於實施的 每個網路設計/解決方案,終端使用者必須確保網路防火牆上允許這些埠。
- 10. 若要進行Web驗證,使用者端必須首先與WLC上的適當WLAN建立關聯。導覽至WLC GUI上

的**Monitor > Clients**功能表,以便檢視使用者端是否與WLC關聯。檢查客戶端是否具有有效的IP地址。

- 11. 在Web驗證完成之前,在客戶端瀏覽器上禁用代理設定。
- 12. 預設的Web驗證方法是密碼驗證通訊協定(PAP)。確保在RADIUS伺服器上允許PAP身份驗證 ,以便此命令生效。若要檢查使用者端驗證的狀態,請檢查RADIUS伺服器的偵錯和記錄訊 息。您可以在WLC上使用debug aaa all命令來檢視RADIUS伺服器的偵錯。
- 13. 將電腦上的硬體驅動程式從製造商網站更新為最新代碼。
- 14. 驗證請求方中的設定(筆記型電腦上的程式)。
- 15. 使用內建於Windows中的Windows零配置請求方時: 驗證使用者是否安裝了最新的修補程式 。對請求方運行調試。
- 16. 在客戶端上,從命令視窗開啟EAPOL(WPA+WPA2)和RASTLS日誌。選擇**開始>運行> CMD**: netsh ras set tracing eapol enable

netsh ras set tracing rastls enable

若要停用日誌,請執行相同的命令,但將enable替換為disable。對於XP,所有日誌都可以位 於C:\Windows\tracing。

17. 如果仍然沒有登入網頁,請收集並分析來自單個客戶端的此輸出:

```
debug client <mac_address in format xx:xx:xx:xx:xx:xx
debug dhcp message enable
debug aaa all enable
debug dot1x aaa enable
debug mobility handoff enable
```

18. 如果完成這些步驟後問題未解決,請收集這些調試並使用<u>Support Case Manager</u>以開啟服務 請求。

```
debug pm ssh-appgw enable
debug pm ssh-tcp enable
debug pm rules enable
debug emweb server enable
debug pm ssh-engine enable packet <client ip>
```

## 相關資訊

- 無線 LAN 控制器 Web 驗證組態範例
- 使用無線 LAN 控制器的外部 Web 驗證組態範例
- 技術支援與文件 Cisco Systems

#### 關於此翻譯

思科已使用電腦和人工技術翻譯本文件,讓全世界的使用者能夠以自己的語言理解支援內容。請注 意,即使是最佳機器翻譯,也不如專業譯者翻譯的內容準確。Cisco Systems, Inc. 對這些翻譯的準 確度概不負責,並建議一律查看原始英文文件(提供連結)。